# Moodle : Installation de LTI

### Présentation

Trois étapes :

- étape 1 (IT) : déployer sur Azure depuis Github
- étape 2 (LMS) : installer l'application LTI dans Moodle
- étape 3 (Enseignant) : affecter les cours

### Configurer Moodle avec AAD Single Sign On.

| <pre>* télécharger et installer le<br/>https://moodle.org/plugins/bro<br/>* télécharger et installer le<br/>https://moodle.org/plugins/aut<br/>* se connecter à Moodle et ins<br/>* Despuis le **tableau de boro<br/>descendre à la rubrique **Méth<br/>Connect** (déjà fait).</pre>                                                                                                    | plugin **Microso<br>wse.php?list=set<br>plugin **OpenID<br>h_oidc<br>taler les 2 plug<br>> Administratic<br>ode d'authentifi | oft 365 Int<br>&id=72<br>Connect**<br>gins **Micr<br>on du site<br>icaiton** e | egratio<br>depuis<br>osoft 3<br>> Plugi<br>t activ | n ** depui<br>le lien<br>65 Integra<br>ns > Vue o<br>er les plu | is le lien<br>ation ** et<br>d'ensemble<br>ugins **0Au | **0penID<br>des plugin<br>th 2** and | Connect**<br><sub>5</sub> **<br>**OpenID |
|----------------------------------------------------------------------------------------------------|----------------------------------------------------------------------------------------------------|--------------------------------------------------------------------------------|----------------------------------------------------|-----------------------------------------------------------------|--------------------------------------------------------|--------------------------------------|------------------------------------------|
| 🔲 👔 SioMoodle: Administration: Plug 🗙                                                                                                    | +                                                                                                    |                                                                                |                                                    |                                                                 |                                                        | -                                    | · □ ×                                    |
| $\leftarrow$ $ ightarrow$ $C$ $\textcircled{a}$ $	ext{https://delta.com/action/action/actio$ | //siomoodle.lycees.nouv                                                                                                    | velle-aquitaine. <sub>l</sub>                                                  | oro/admin/                                         | /category.php?                                                  | ?c A 🗔                                                 | ් InPri                              | vate 🤰 \cdots                            |
| SioMoodle                                                                                                    |                                                                                                    |                                                                                |                                                    |                                                                 | Д <mark>6</mark> р                                     | Mode d'édi                           | tion                                     |
|                                                                                                    | Catégorie A<br>Gestion de l'auth<br>Plugins d'auther                                                                         | Authenti<br>nentification                                                      | fication<br>n                                      | on                                                              |                                                        |                                      |                                          |
|                                                                                                    | Nom                                                                                                    | Utilisateurs                                                                   | Activer                                            | Vers le<br>haut/Vers<br>le bas                                  | Paramètres                                             | Tester les<br>paramètres             | Désinstaller                             |
|                                                                                                    | Comptes manuels                                                                                                    | 4                                                                              |                                                    |                                                                 | Paramètres                                             |                                      |                                          |
|                                                                                                    | Pas de connexion                                                                                                    | 0                                                                              |                                                    |                                                                 |                                                        |                                      |                                          |
|                                                                                                    | Connexion<br>OpenID                                                                                                    | 148                                                                            | ۲                                                  | ¥                                                               | Paramètres                                             |                                      |                                          |
|                                                                                                    | OAuth 2                                                                                                    | 0                                                                              | ۲                                                  | <b>^</b>                                                        | <u>Paramètres</u>                                      |                                      | Désinstaller                             |
|                                                                                                    | Serveur CAS<br>(SSO)                                                                                                    | 0                                                                              | Ø)                                                 |                                                                 | Paramètres                                             | Tester les<br>paramètres             | Désinstaller                             |
|                                                                                                    | CT Charles TECHER                                                                                                    |                                                                                |                                                    |                                                                 |                                                        |                                      | ?                                        |

\* Dans les paramètres du plugin \*\*OpenID Connect\*\* prendre connaissance de l'\*\*URI de redirection\*\* qui sera nécessaire lors de la création d'un enregistrement d'application de Moodle dans Azure Active Directory

```
URI de redirection (auth_oidc | redirecturi) :
```

#### https://siomoodle.lycees.nouvelle-aquitaine.pro/auth/oidc/

URI de redirection auth\_oidc | redirecturi

## https://siomoodle.lycees.nouvelle-aquitaine.pro/auth/oidc/

Il s'agit de l'URI à enregistrer en tant qu' « URI de redirection ». Votre fournisseur d'identité OpenID Connect doit le demander lors de l'enregistrement de Moodle en tant que client. **REMARQUE :** Vous devez entrer ceci dans votre fournisseur OpenID

Connect *exactement* tel qu'il apparaît ici. Toute différence empêchera les connexions à l'aide d'OpenID Connect.

#### $\ast$ créer l'instance Moodle comme une Application dans Azure Active directory.

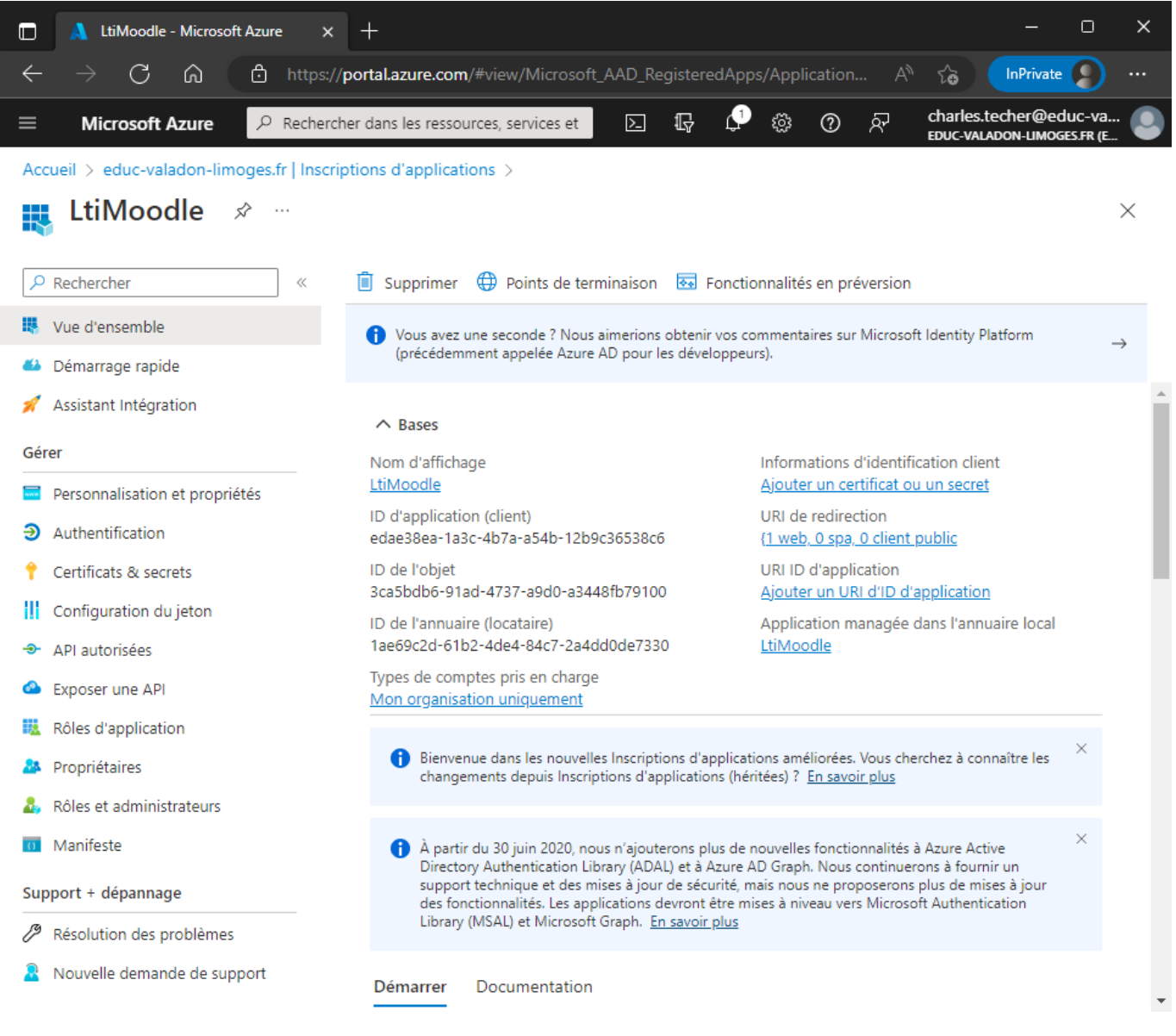

- noter ID d'application : edae38ea-1a3c-4b7a-a54b-12b9c36538c6
- Dans l'application, depuis le menu sur la gauche, cliquer sur le lien Certificats & secrets,
- Créer un nouvea un secret client en entrant une description et une durée
- Noter la valeur qui sera utilisée plus tard :
  - $\circ \ valeur: WNR8Q \sim Ge.lxmW24HLHCVCjMd1QvNPkzzVxh2Tb4P$
  - secret : 05fdd859-3db2-4fe3-983e-724895218040

|                                                                                                    | rebor dans los ressources, convises et desur                                                                                                    | monte (C L A                                                                                                    |                                                                                                    |                                                                                                    | charles.techer@edu                                                                                                    | c-va 🚺                                 |
|----------------------------------------------------------------------------------------------------|----------------------------------------------------------------------------------------------------|----------------------------------------------------------------------------------------------------|----------------------------------------------------------------------------------------------------|----------------------------------------------------------------------------------------------------|----------------------------------------------------------------------------------------------------|----------------------------------------|
|                                                                                                    | icher dans les ressources, services et docur                                                                                                    | ments (G+/)                                                                                                    |                                                                                                    |                                                                                                    | EDUC-VALADON-LIMOGES                                                                                                    | .FR (E `                               |
| Accueil > educ-valadon-limoges.tr   Inso                                                                                                    | riptions d'applications > LtiMoodle                                                                                                    |                                                                                                    |                                                                                                    |                                                                                                    |                                                                                                    |                                        |
|                                                                                                    | its & secrets 🖉 …                                                                                                    |                                                                                                    |                                                                                                    |                                                                                                    |                                                                                                    | ×                                      |
|                                                                                                    | 🔗 Des commentaires ?                                                                                                    |                                                                                                    |                                                                                                    |                                                                                                    |                                                                                                    |                                        |
| Vue d'ensemble                                                                                                    |                                                                                                    |                                                                                                    |                                                                                                    |                                                                                                    |                                                                                                    |                                        |
| Démarrage rapide                                                                                                    | Vous avez une seconde pour nous f                                                                                                    | faire part de vos comr                                                                                                    | mentaires ? →                                                                                                    |                                                                                                    | ×                                                                                                    | •                                      |
| 💉 Assistant Intégration                                                                                                    |                                                                                                    | ·                                                                                                    |                                                                                                    |                                                                                                    |                                                                                                    |                                        |
| Góror                                                                                                    | Les informations d'identification permet                                                                                                    | ttent aux application                                                                                                    | ns confidentielles de s'identifier auprès du service d'authe<br>Ir un niveau plus élevé de sécurité, nous recommandons                                                                                                    | entification lors de la récept<br>d'utiliser un certificat (au li                                                                                                    | tion de jetons à un<br>eu d'un secret client) comme                                                                                                    |                                        |
| Derronnalization at propriétés                                                                                                    | informations d'identification.                                                                                                    |                                                                                                    |                                                                                                    | a aniser an certificat (as in                                                                                                    |                                                                                                    |                                        |
|                                                                                                    |                                                                                                    |                                                                                                    |                                                                                                    |                                                                                                    |                                                                                                    |                                        |
| Cartificate & secrets                                                                                                    | <ol> <li>Les certificats d'inscription d'applica</li> </ol>                                                                                                    | ation, les secrets et les                                                                                                    | s informations d'identification fédérées se trouvent dans les o                                                                                                    | nglets ci-dessous.                                                                                                    | ×                                                                                                    |                                        |
| Configuration du jeton                                                                                                    |                                                                                                    |                                                                                                    |                                                                                                    |                                                                                                    |                                                                                                    |                                        |
| <ul> <li>API autorisées</li> </ul>                                                                                                    | Certificats (0) Secrets client (1)                                                                                                    | Informations d'i                                                                                                    | identification fédérées (0)                                                                                                    |                                                                                                    |                                                                                                    |                                        |
| Exposer une API                                                                                                    | Chaîne secrète que l'application utilise                                                                                                    | pour prouver son id                                                                                                    | dentité lors de la demande de jeton. Peut aussi être appe                                                                                                    | elée mot de passe d'applica                                                                                                    | ition.                                                                                                    |                                        |
| Rôles d'application                                                                                                    | 1                                                                                                    |                                                                                                    |                                                                                                    |                                                                                                    |                                                                                                    |                                        |
| Propriétaires                                                                                                    | Nouveau secret client                                                                                                    |                                                                                                    |                                                                                                    |                                                                                                    |                                                                                                    |                                        |
| Rôles et administrateurs                                                                                                    | Description                                                                                                    | Date d'                                                                                                    | expirat Valeur 🛈                                                                                                    | ID de secret                                                                                                    |                                                                                                    |                                        |
| n Manifeste                                                                                                    | LtiSecret                                                                                                    | 04/12/2                                                                                                    | 2024 WNR8Q~Ge.lxmW24HLHCVCjMd1QvN                                                                                                    | 05fdd859-3db2-4fe3-                                                                                                    | 983e-7248952180 🗅 📋                                                                                                    |                                        |
| Support + dépannage                                                                                                    |                                                                                                    |                                                                                                    |                                                                                                    |                                                                                                    |                                                                                                    |                                        |
| Ø Décelution des mobilitations                                                                                                    |                                                                                                    |                                                                                                    |                                                                                                    |                                                                                                    |                                                                                                    | *                                      |
| Microsoft Azure      P Rech Accueil > educ-valadon-limoges.fr   In     LtiMoodle   API aut                                                                                                    | ercher dans les ressources, services et do<br>scriptions d'applications > LtiMoodle<br>:Orisées &                                                                                                    | cuments (G+/)                                                                                                    |                                                                                                    | · 🕊 🌐 🗘 /                                                                                                    | educ-valadon-limoges.                                                                                                    | Va<br>FR (E                            |
| Microsoft Azure P Rech Accueil > educ-valadon-limoges.fr   In:  Chim Content in the second second s | ercher dans les ressources, services et do<br>scriptions d'applications > LtiMoodle<br>COTISÉES                                                                                                    | cuments (G+/)<br>entaires ?<br>onné pour les autoris                                                                                                    | ניסא פון איז איז איז איז איז איז איז איז איז איז                                                                                                    | · 🕊 🎯 🛈 ۶                                                                                                    | educ-valadon-limoges.                                                                                                    | FR (E                                  |
| Microsoft Azure P Rech Accueil > educ-valadon-limoges.fr   In  C LtiMoodle   API aut P Rechercher Vue d'ensemble Démarrage rapide                                                                                                    | ercher dans les ressources, services et do<br>scriptions d'applications > LtiMoodle<br>torisées ☆ …<br>○ Actualiser   🖗 Des comme<br>€ Consentement administrateur do<br>tes applications sourc autorisets a app<br>consentement La liste des autorisets                                                                                                    | cuments (G+/)<br>entaires ?<br>ponné pour les autoris<br>perer ues Arri quaint                                                                                                    | ations demandées.                                                                                                    | eursyaummisuateurs uans                                                                                                    | educ-valadon-limoges                                                                                                    | -va<br>FR (E                           |
| Microsoft Azure P Rech Accueil > educ-valadon-limoges.fr   In  C LtiMoodle   API aut P Rechercher Vue d'ensemble Démarrage rapide Assistant Intégration                                                                                                    | ercher dans les ressources, services et do<br>scriptions d'applications > LtiMoodle<br>torisées &<br>C Actualiser   R Des comme<br>Consentement administrateur do<br>Les applications sont autorisees a app<br>consentement. La liste des autorisatio<br>consentement                                                                                                    | cuments (G+/)<br>entaires ?<br>onné pour les autoris<br>perer des Arri quand<br>ons configurées doi                                                                                                    | ations demandées.<br>Jenes reçuivent des autorisations de la part des dunsat<br>t comprendre toutes les autorisations dont l'application                                                                                                    | eurs/aummisuateurs uans<br>n a besoin. En savoir plus s                                                                                                    | educ-valadon-limoges.                                                                                                    | -va<br>FR (E                           |
| Microsoft Azure  Rech                                                                                                    | ercher dans les ressources, services et do         scriptions d'applications > LtiMoodle         torisées       > …         O Actualiser       R Des comme         O Consentement administrateur de         Les applications bonn autorisees a applications bonn autorises a applications sont autorises a application sont autorises a application sont autorises (consentement)         + Ajouter une autorisation                                                                                                    | cuments (G+/)<br>entaires ?<br>onné pour les autoris<br>perer ues Arr quant<br>ons configurées doi<br>Accorder un conser                                                                                                    | ations demandées.<br>u enes requivern ues autorisations de la part des utilisat<br>t comprendre toutes les autorisations dont l'application<br>intement d'administrateur pour educ-valadon-limoges.f                                                                                                    | eursyaummisuateurs uans<br>n a besoin. En savoir plus s                                                                                                    | educ-valadon-umoges.                                                                                                    | -va<br>FR (E<br>X                      |
| Microsoft Azure  Rech  Accueil > educ-valadon-limoges.fr   In  Chi Moodle   API aut  Rechercher  Vue d'ensemble  Démarrage rapide  Assistant Intégration  Sérer  Personnalisation et propriétés                                                                                                    | ercher dans les ressources, services et do         scriptions d'applications > LtiMoodle         torisées           O Actualiser    R Des comme         O Consentement administrateur do         Les apprications sont autorisées a apprications sont autorisées a apprications sont autorisées a appriconsentement. La liste des autorisation         + Ajouter une autorisation         Apl / noms des autorisations                                                                                                    | cuments (G+/)<br>entaires ?<br>onné pour les autoris<br>peter des API quant<br>ons configurées doi<br>Accorder un conser<br>Type Desc                                                                                                    | ations demandées.<br>Je nes reçoivent des autorisations de la part des duinsat<br>t comprendre toutes les autorisations dont l'application<br>ntement d'administrateur pour educ-valadon-limoges.f                                                                                                    | eursyaummisurateurs uams<br>a besoin. En savoir plus s<br>r<br>Consentement de l'                                                                                                    | educ-valadon-umoges.                                                                                                    | -va<br>R (E                            |
| Microsoft Azure  Reche  Constraints  Microsoft Azure  Rechercher  Constraints  Rechercher  Constraints  Rechercher  Rechercher  Constraints  Rechercher  Rechercher  Constraints  Rechercher  Recherchercher  Rechercher  Rechercher  Rechercher  Rechercher  Rechercher  Rechercher  Rechercher  Recherchercher  Rechercher  Rechercher  Rechercher  Rechercher  Rechercher  Rechercher  Rechercher  Recherchercher  Rechercher  Rechercher  Rechercher  Rec | ercher dans les ressources, services et do         scriptions d'applications > LtiMoodle         torisées           O Actualiser           O Actualiser           O Actualiser           O Actualiser           O Actualiser           O Actualiser           O Actualiser           O Actualiser           O Consentement administrateur de Les applications sont autorisees a appliconsentement. La liste des autorisation consentement         + Ajouter une autorisation           API / noms des autorisations         V Microsoft Graph (16)                                                                                                    | entaires ?<br>entaires ?<br>pener des Arri quanc<br>ons configurées doi<br>Accorder un conser<br>Type Desc                                                                                                    | ations demandées.<br>L'enes reçuivent des autorisations de la part des duissat<br>t comprendre toutes les autorisations dont l'application<br>ntement d'administrateur pour educ-valadon-limoges.f                                                                                                    | eurs/aummisurateurs uans<br>a besoin. En savoir plus s<br>r<br>Consentement de l'                                                                                                    | educ-valadon-umoges.<br>Te caute ou processus de<br>sur les autorisations et le<br>Statut                                                                                                    | •••••••                                |
| Microsoft Azure  Recher  Cueil > educ-valadon-limoges.fr   In  LtiMoodle   API aut  Cueit Api aut  Vue d'ensemble  Démarrage rapide  Assistant Intégration  Sérer  Personnalisation et propriétés Authentification  Cueitficats & secrets                                                                                                    | ercher dans les ressources, services et do         scriptions d'applications > LtiMoodle         torisées <ul> <li>Actualiser</li> <li> <ul> <li>Actualiser</li> <li></li></ul></li></ul>                                                                                                    | entaires ?<br>entaires ?<br>perer des Arr quaric<br>perer des Arr quaric<br>nns configurées doi<br>Accorder un conser<br>Type Deso<br>Déléquée Reac                                                                                                    | ations demandées.<br>J enes reçoivent des autorisations de la part des dimisat<br>t comprendre toutes les autorisations dont l'application<br>ntement d'administrateur pour educ-valadon-limoges.f<br>cription<br>d all app cataloos                                                                                                    | eursyaummisuateurs uans<br>na besoin. En savoir plus s<br>r<br>Consentement de l'                                                                                                    | C EDUC-VALADON-LIMOGES  EDUC-VALADON-LIMOGES  EDUC-VALADON-LIMOGES  EUCOCAL E UN PROCESSUS UE  EUCOCAL E UN PROCESSUS UE  Statut  Accordé pour educ-vala                                                                                                    | ····                                   |
| Microsoft Azure P Rech  Rechercher   Passing P Rechercher  Rechercher  Vue d'ensemble  Démarrage rapide  Assistant Intégration  Recherchication et propriétés  Authentification  Certificats & secrets  Configuration du jeton                                                                                                    | ercher dans les ressources, services et do         scriptions d'applications > LtiMoodle         torisées       > …         C Actualiser       R Des comme         ① Actualiser       R Des comme         ① Consentement administrateur de<br>Les applications sont autorisees a applications sont autorisees a applications sont autorisees a applications sont autorisees         + Ajouter une autorisation       ✓ A         API / noms des autorisations       Microsoft Graph (16)         AppCatalog.Read.All       AppRoleAssignment.ReadWrite                                                                                                    | entaires ?<br>entaires ?<br>onné pour les autoris<br>preter ues Art quant<br>ons configurées doi<br>Accorder un conser<br><b>Type Des</b><br>Déléguée Reac<br>Déléguée Man                                                                                                    | ations demandées.<br>a enes reçuivent ues autorisations de la part des duinsat<br>t comprendre toutes les autorisations dont l'application<br>ntement d'administrateur pour educ-valadon-limoges.f<br>cription<br>d all app catalogs<br>nage app permission grants and app role assignments                                                                                                    | eursydummistrateurs udnis<br>n a besoin. En savoir plus s<br>r<br>Consentement de l'                                                                                                    | CEDUC-VALADON-LIMOGES  THE CACITE OU PROCESSUS DE  Sur les autorisations et le  Statut  Accordé pour educ-vala Accordé pour educ-vala Accordé pour educ-vala                                                                                                    | ····                                   |
| Microsoft Azure P Rechercher Rechercher *     P Rechercher *     P Rechercher *     Vue d'ensemble *     Démarrage rapide *     Assistant Intégration *     Personnalisation et propriétés *     Authentification *     Certificats & secrets *     Configuration du jeton *     All autorisées *                                                                                                    | ercher dans les ressources, services et do         scriptions d'applications > LtiMoodle         torisées       > ···         C Actualiser       R Des comme         C Consentement administrateur do         Les applications sonn autorisets a que         C Consentement administrateur do         Les applications sonn autorisets a que         Apjouter une autorisation         API / noms des autorisations         Microsoft Graph (16)         AppCatalog.Read.All         AppRoleAssignment.ReadWrite         Calendars.ReadWrite                                                                                                    | cuments (G+/)<br>entaires ?<br>onné pour les autoris<br>perer des Arr quant<br>ons configurées doi<br>Accorder un conser<br>Type Desc<br>Déléguée Reac<br>Déléguée Man<br>Déléguée Avoi                                                                                                    | ations demandées.<br>ations demandées.<br>ations demand | euisyauminisuateurs uans<br>n a besoin. En savoir plus s<br>r<br>Consentement de l'                                                                                                    | C EDUC-VALADON-LIMOGES  D E CAUTE OU PTOCESSUS DE  SUR les autorisations et le  Statut  Accordé pour educ-vala, Accordé pour educ-vala, Accordé pour educ-vala                                                                                                    | ····                                   |
| Microsoft Azure P Rechercher Rechercher API autorisées Presonnalisation et propriétés Authentification Certificats & secrets Configuration du jeton Exposer une API                                                                                                    | ercher dans les ressources, services et do         scriptions d'applications > LtiMoodle         torisées           O Actualiser           O Actualiser           Applications son: autorisers appriconsentement. La liste des autorisation         API / noms des autorisations         Microsoft Graph (16)         AppRoleAssignment.ReadWrite         Calendars.ReadWrite         Channel.ReadBasic.All | cuments (G+/)<br>entaires ?<br>onné pour les autoris<br>perer des API quant<br>ons configurées doir<br>Accorder un conser<br><b>Type Desc</b><br>Déléguée Reac<br>Déléguée Reac<br>Déléguée Reac                                                                                                    | ations demandées.<br>Jenes reçoivent des autorisations de la part des dunsat<br>t comprendre toutes les autorisations dont l'application<br>ntement d'administrateur pour educ-valadon-limoges.f<br>cription<br>d all app catalogs<br>lage app permission grants and app role assignments<br>ir un accès total à des calendriers utilisateur<br>d the names and descriptions of channels                                                                                                    | eurs/aummisurateurs uaris<br>n a besoin. En savoir plus s<br>r<br>Consentement de l' :<br>Non<br>Oui<br>Non                                                                                                    | C EDUC-VALADON-LIMOGES  EDUC-VALADON-LIMOGES  Tel Cadrie du processus de sur les autorisations et le  Statut  Accordé pour educ-vala, Accordé pour educ-vala, Accordé pour educ-vala Accordé pour educ-vala Accordé pour educ-vala                                                                                                    | ····                                   |
| Microsoft Azure  Rech                                                                                                    | ercher dans les ressources, services et do         scriptions d'applications > LtiMoodle         torisées           C Actualiser           Actualiser           Consentement administrateur de         Les applications sont autorisees a applications sont autorisees a applications sont autorisees a applications sont autorisation         Apluter une autorisation           Apluter une autorisation           API / noms des autorisations         Microsoft Graph (16)         AppRoleAssignment.ReadWrite         Calendars.ReadBaic.All         Directory.Read.All                                                                                                    | cuments (G+/)<br>entaires ?<br>onné pour les autoris<br>pelei des Ari quanc<br>ons configurées doi<br>Accorder un conser<br>Type Desc<br>Déléguée Reac<br>Déléguée Avoi<br>Déléguée Reac<br>Déléguée Irie                                                                                                    | ations demandées.<br>J enes reçoivent des autorisations de la part des dimisations<br>t comprendre toutes les autorisations dont l'application<br>ntement d'administrateur pour educ-valadon-limoges.f<br>cription<br>d all app catalogs<br>hage app permission grants and app role assignments<br>ir un accès total à des calendriers utilisateur<br>d the names and descriptions of channels<br>les données de l'annuaire                                                                                                    | eursyaummisstrateurs uans<br>na besoin. En savoir plus s<br>r<br>Consentement de l'<br>Non<br>Oui<br>Non<br>Oui                                                                                                    | C EDUC-VALADON-LIMOGESS  EDUC-VALADON-LIMOGESS  Tel caure ou processus de sur les autorisations et le  Statut  Accordé pour educ-vala,,, Accordé pour educ-vala,,, Accordé pour educ-vala,, Accordé pour educ-vala,, Accordé | ····                                   |
| Microsoft Azure P Rech  Rechercher Rechercher Recher Rechercher Recher Recher           | ercher dans les ressources, services et do         scriptions d'applications > LtiMoodle         torisées       > ···         C Actualiser       P Des comme         C Actualiser       P Des comme         C Consentement administrateur de<br>Les applications sont autorisees a apj<br>consentement. La liste des autorisation<br>consentement         + Ajouter une autorisation          API / noms des autorisations          > Microsoft Graph (16)       AppCatalog.Read.All         AppRoleAssignment.ReadWrite       Calendars.ReadWrite         Channel.ReadBasic.All       Directory.Read.All         Directory.Read.All       Directory.Read.All                                                                                                    | entaires ?<br>entaires ?<br>onné pour les autoris<br>perer des Arr quant<br>ons configurées doi<br>Accorder un conser<br><b>Type Dese</b><br>Déléguée Reac<br>Déléguée Avoi<br>Déléguée Reac<br>Déléguée Lire<br>Déléguée Lire                                                                                                    | ations demandées.<br>penes requirem des autorisations de la part des dumsat<br>t comprendre toutes les autorisations dont l'application<br>intement d'administrateur pour educ-valadon-limoges.f<br>cription<br>d all app catalogs<br>lage app permission grants and app role assignments<br>ir un accès total à des calendriers utilisateur<br>d the names and descriptions of channels<br>les données de l'annuaire<br>éder en lecture et en érriture aux données de l'annua.                                                                                                    | eursyaummisstateurs uans<br>a a besoin. En savoir plus s<br>r<br>Consentement de l'<br>Non<br>Oui<br>Non<br>Oui                                                                                                    | C EDUC-VALADON-LIMOGESS  EDUC-VALADON-LIMOGESS  EDUC-VALADON-LIMOCESS  EDUC-VALADON-LIMOCESS  EDUC-VALADON-LIMOCESS  EDUC-VALADON EDUC-VALADON-LIMOCESS EDUC-VALADON EDUC-VALADON EDUC-VALADON EDUC-VALADON EDUC-VALADON EDUC-VALADON-LIMOCESS EDUC-VALADON-LIMOCESS EDUC-VALADON-LIMOCESS EDUC-VALADON-LIMOCESS EDUC-VALADON-LIMOCESS EDUC-VALADON EDUC-VALADON EDUC-VALADON EDUC-VALADON EDUC-VALADON EDUC-VALADON EDUC-VALADON EDUC-VALADON EDUC | ··· · · · · · · · · · · · · · · · · ·  |
| Microsoft Azure P Rechercher Rechercher * Cuercificates & secrets * Configuration du jeton * API autorisées * API autorisées * API autorisées * Rechercher * API autorisées * Rechercher * API autorisées * API autorisées * Rechercher * API autorisées * Rechercher * API autorisées * Rechercher * API autorisées * Rechercher * API autorisées * Roles d'application * Rechercher * API autorisées * Roles d'application * Rechercher * Rechercher * API autorisées * Rechercher * Rechercher * API autorisées * Roles d'application * Roles et administrateurs * Roles et administrateurs * Roles et administrateurs * Roles * Roles     | ercher dans les ressources, services et do<br>scriptions d'applications > LtiMoodle<br>torisées *<br>C Actualiser   R Des comme<br>Consentement administrateur do<br>Les applications sont autorisers a app<br>consentement. La liste des autorisation<br>Consentement<br>Applications sont autorisers a appli-<br>consentement<br>Apjouter une autorisation<br>API / noms des autorisation<br>API / noms des autorisations<br>Microsoft Graph (16)<br>AppCatalog.Read.All<br>AppRoleAssignment.ReadWrite<br>Calendars.ReadWrite<br>Channel.ReadBasic.All<br>Directory.Read.All<br>Directory.Read.Write.All<br>EntyBoter.Read.Write                                                                                                    | entaires ?<br>entaires ?<br>onné pour les autoris<br>perer ues Ari quant<br>ons configurées doi<br>Accorder un conser<br>Type Desc<br>Déléguée Reac<br>Déléguée Avoi<br>Déléguée Reac<br>Déléguée Lire<br>Déléguée Accé<br>Déléguée Accé                                                                                                    | ations demandées.<br>a enes reçuivent ues autorisations de la part des duissat<br>t comprendre toutes les autorisations dont l'application<br>ntement d'administrateur pour educ-valadon-limoges.f<br>cription<br>d all app catalogs<br>hage app permission grants and app role assignments<br>ir un accès total à des calendriers utilisateur<br>d the names and descriptions of channels<br>les données de l'annuaire<br>éder en lecture et en écriture à l'affichene des utiliert                                                                                                    | eursyaummissiaareurs uams<br>na besoin. En savoir plus s<br>r<br>Consentement de l' :<br>Non<br>Oui<br>Non<br>Non<br>Oui<br>Oui<br>Oui                                                                                                    | C EDUC-VALADON-LIMOGESS  THE CACITE OU PROCESSUS DE  Sur les autorisations et le  Statut  Accordé pour educ-vala Accordé pour educ-vala Accordé pour educ-vala Accordé pour educ-vala Accordé pour educ-vala Accordé pour educ-vala Accordé pour educ-vala Accordé pour educ-vala Accordé pour educ-vala Accordé pour educ-vala Accordé pour educ-vala Accordé pour educ-vala                                                                                                    | ····                                   |
| Microsoft Azure P Rechercher Rechercher * * * * * * * * * * * * * * * * * * *                                                                                                    | ercher dans les ressources, services et do<br>scriptions d'applications > LtiMoodle<br>torisées *<br>C Actualiser R Des comme<br>Consentement administrateur do<br>Consentement daministrateur do<br>Ces apprications sont auronsets a app<br>consentement. La liste des autorisatio<br>consentement<br>Apjouter une autorisation<br>API / noms des autorisations<br>Microsoft Graph (16)<br>AppCatalog.ReadAll<br>AppRoleAssignment.ReadWrite<br>Channel.ReadBasic.All<br>Directory.Read.All<br>Directory.Read.All<br>EduRoster.ReadWrite<br>Eles ReadWrite                                                                                                    | entaires ?<br>entaires ?<br>onné pour les autoris<br>perer des Arr quantons<br>configurées doi<br>Accorder un conser<br>Type Desc<br>Déléguée Reac<br>Déléguée Avoi<br>Déléguée Avoi<br>Déléguée Lire<br>Déléguée Accé<br>Déléguée Accé<br>Déléguée Accé                                                                                                    | ations demandées.<br>ations demandées.<br>ations demandées.<br>ations demandées.<br>ations demandées.<br>ations demandées.<br>ations demandées.<br>ations demandées.<br>ations demandées.<br>ations demandées.<br>ations de la part des utilisations<br>ations dent l'applications<br>ations dont l'applications<br>ations dont l'applications<br>ations dont l'applications<br>ations de la part des utilisateur<br>ations de l'annuaire<br>ation electure et en écriture à l'affichage des utilisat<br>ir un accès total à tous les firhiers arcrescibles à l'utili                                                                                                    | eursyaummissuateurs uams<br>na besoin. En savoir plus s<br>r<br>Consentement de l' :<br>Non<br>Oui<br>Non<br>Oui<br>Oui<br>Oui<br>Oui                                                                                                    | C EDUC-VALADON-LIMOGESS EDUC-VALADON-LIMOGESS EDUC-VALADON-LIMOCESS EDUC-VALADON-LIMOCESS EDUC-VALADON-LIMOCESS EDUC-VALADON-LIMOCESS EDUC-VALADON-LIMOCESS EDUC-VALADON-LIMOCESS EDUC-VALADON-LIMOCESS EDUC-VALADON-LIMOCESS EDUC-VALADON-LIMOCESS EDUC-VALADON-LIMOCESS EDUC-VALADON-LIMOCESS EDUC-VALADON-LIMOCESS EDUC-VALADON-LIMOCESS EDUC-VALADON-LIMOCE | ····                                   |
| Microsoft Azure P Rechercher Rechercher * Cueid > educ-valadon-limoges.fr   In the cueid > educ-valadon-limoges.fr   In the cueid > educ-valadon = educ-valadon = educ-valadon    | ercher dans les ressources, services et do         scriptions d'applications > LtiMoodle         torisées              • Actualiser              • Consentement administrateur de<br>Les applications sont autorisees a appliconsentement. La liste des autorisation<br>consentement. La liste des autorisation<br>• Ajouter une autorisation              • Ajouter une autorisation              • Microsoft Graph (16)<br>AppCatalog.Read.All<br>AppRoleAssignment.ReadWrite<br>Channel.ReadBasic.All<br>Directory.Read.Write.All<br>EduRoster.ReadWrite.All<br>EduRoster.ReadWrite All                                                                                                    | cuments (G+/)<br>entaires ?<br>onné pour les autoris<br>perer des API quant<br>ons configurées doir<br>Accorder un conser<br>Type Desc<br>Déléguée Reac<br>Déléguée Reac<br>Déléguée Reac<br>Déléguée Accé<br>Déléguée Accé<br>Déléguée Accé                                                                                                    | ations demandées.<br>J'enes reçoivent des autorisations de la part des dunsat<br>t comprendre toutes les autorisations dont l'application<br>ntement d'administrateur pour educ-valadon-limoges,f<br>cription<br>d all app catalogs<br>lage app permission grants and app role assignments<br>ir un accès total à des calendriers utilisateur<br>d the names and descriptions of channels<br>les données de l'annuaire<br>éder en lecture et en écriture à l'affichage des utilisat<br>ir un accès total à tous les fichiers accessibles à l'utili<br>éder en lecture et en écriture à truic les grouper                                                                                                    | Europauministrateurs uans<br>n a besoin. En savoir plus s<br>r Consentement de l' :<br>Non Oui Non Oui Oui Oui Oui Oui Oui Oui Oui Oui Oui                                                                                                    | C EDUC-VALADON-LIMOGESS EDUC-VALADON-LIMOGESS EDUC-VALADON-LIMOCESS EDUC-VALADON-LIMOCESS EDUC-VALADON-LIMOCESS EDUC-VALADON-LIMOCESS EDUC-VALADON-LIMOCESS EDUC-VALADON-LIMOCESS EDUC-VALADON-LIMOCESS EDUC-VALADON-LIMOCESS EDUC-VALADON-LIMOCESS EDUC-VALADON-LIMOCESS EDUC-VALADON-LIMOCESS EDUC-VALADON-LIMOCESS EDUC-VALADON-LIMOCESS EDUC-VALADON EDUC-V | ····                                   |
| Microsoft Azure P Rech  Accueil > educ-valadon-limoges.fr   In  LtiMoodle   API aut  Cechercher  Vue d'ensemble  Démarrage rapide  Assistant Intégration  Assistant Intégration  Sérer  Personnalisation et propriétés  Authentification  Certificats & secrets  Configuration du jeton  API autorisées  Exposer une API  Rôles d'application  Propriétaires  Rôles et administrateurs  Manifeste  August 1 dépannage       Récleution de propriétion                                                                                                    | ercher dans les ressources, services et do<br>scriptions d'applications > LtiMoodle<br>torisées *<br>C Actualiser R Des comme<br>Consentement administrateur de<br>Les approduons sont autorisees a app<br>consentement. La liste des autorisation<br>consentement. La liste des autorisation<br>API / noms des autorisation<br>Microsoft Graph (16)<br>AppCatalog.Read.All<br>AppRoleAssignment.ReadWrite<br>Calendars.ReadWrite<br>Channel.ReadBasic.All<br>Directory.Read.All<br>Directory.Read.All<br>EduRoster.ReadWrite All<br>EduRoster.ReadWrite All<br>Group.ReadWrite.All<br>MailboxSettioner Read                                                                                                    | cuments (G+/) entaires ?  onné pour les autoris perer des API quant ons configurées doi  Accorder un conser Type Desc Déléguée Reac Déléguée Man Déléguée Avoi Déléguée Lire Déléguée Accé Déléguée Accé Déléguée Accé Déléguée Accé Déléguée Accé                                                                                                    | ations demandées.<br>Penes reçuivent des autorisations de la part des dunsat<br>t comprendre toutes les autorisations dont l'application<br>ntement d'administrateur pour educ-valadon-limoges.f<br>cription<br>d all app catalogs<br>lage app permission grants and app role assignments<br>ir un accès total à des calendriers utilisateur<br>d the names and descriptions of channels<br>les données de l'annuaire<br>éder en lecture et en écriture au données de l'annua<br>éder en lecture et en écriture à l'affichage des utilisat<br>ir un accès total à tous les fichiers accessibles à l'utili<br>éder en lecture et en écriture à tous les groupes<br>les paramètres de hoite aux lattres utilisateur                                                                                                    | eurs/aummisurateurs uans<br>n a besoin. En savoir plus s<br>r<br>Consentement de l' ;<br>Non<br>Oui<br>Non<br>Oui<br>Oui<br>Oui<br>Oui<br>Oui<br>Non<br>Oui                                                                                                    | C EDUC-VALADON-UMOGESS  EDUC-VALADON-UMOGESS EDUC-VALADON-UMOGESS EDUC-VALADON-UMOGESS EDUC-VALADON EDUC-VALADON EDUC | ··· d                                  |
| Microsoft Azure P Rech  Accueil > educ-valadon-limoges.fr   In  LtiMoodle   API aut  P Rechercher  P Rechercher  Vue d'ensemble  Vue d'ensemble  Démarrage rapide  Assistant Intégration  Sérer  Personnalisation et propriétés  Authentification  Certificats & secrets  Configuration du jeton  API autorisées  Exposer une API  Rôles et administrateurs  Manifeste  Report + dépannage  Résolution des problèmes  Neuwelle demande de curport                                                                                                    | ercher dans les ressources, services et do<br>scriptions d'applications > LtiMoodle<br>torisées *<br>C Actualiser R Des comme<br>Consentement administrateur de<br>Les applications sonn autorisees a app<br>consentement. La liste des autorisation<br>consentement. La liste des autorisation<br>API / noms des autorisation<br>API / noms des autorisations<br>Microsoft Graph (16)<br>AppCatalog.Read.All<br>AppRoleAssignment.ReadWrite<br>Calendars.ReadWrite<br>Channel.ReadBasic.All<br>Directory.Read.All<br>Directory.Read.All<br>EduRoster.ReadWrite.All<br>EduRoster.ReadWrite.All<br>Group.ReadWrite.All<br>MailboxSettings.Read<br>Member Bard Hidden                                                                                                    | entaires ? entaires ?  | ations demandées.<br>a enes reguivern des autorisations de la part des duinsat<br>t comprendre toutes les autorisations dont l'application<br>intement d'administrateur pour educ-valadon-limoges.f<br>cription<br>d all app catalogs<br>lage app permission grants and app role assignments<br>ir un accès total à des calendriers utilisateur<br>d the names and descriptions of channels<br>les données de l'annuaire<br>éder en lecture et en écriture à l'affichage des utilisat<br>ir un accès total à tous les fichiers accessibles à l'utili<br>éder en lecture et en écriture à tous les groupes<br>les paramètres de boîte aux lettres utilisateur<br>les annatenances macuiéer                                                                                                    | eursydummisuareus uans<br>na besoin. En savoir plus s<br>r<br>Consentement de l' :<br>Non<br>Oui<br>Non<br>Oui<br>Oui<br>Oui<br>Oui<br>Oui<br>Non<br>Oui<br>Non<br>Oui                                                                                                    | C EDUC-VALADON-LIMOGESS  EDUC-VALADON-LIMOGESS EDUC-VALADON-LIMOGESS  EDUC-VALADON-LIMOGESS EDUC-VALADON-LIMOGESS EDUC-VALADON-LIMOGESS EDUC-VALADON-LIMOGESS EDUC-VALADON-LIMOGESS EDUC-VALADON-LIMOCHSS EDUC-VALADON-LIMOCHSS EDUC-VALADON EDUC-VALADON-LIMOCHSS EDUC- | ··· d                                  |
| Microsoft Azure P Rech Rechercher Rechercher Recher Recher Rech           | ercher dans les ressources, services et do<br>scriptions d'applications > LtiMoodle<br>torisées *<br>C Actualiser   R Des comme<br>Consentement administrateur de<br>Les applications sont autorisers a app<br>consentement. La liste des autorisation<br>Consentement. La liste des autorisation<br>API / noms des autorisation<br>API / noms des autorisation<br>Microsoft Graph (16)<br>AppCatalog.Read.All<br>AppRoleAssignment.ReadWrite<br>Calendars.ReadWrite<br>Channel.ReadBasic.All<br>Directory.ReadWrite<br>Files.ReadWrite.All<br>Group.ReadWrite.All<br>MailboxSettings.Read<br>Member.Read.Hidden<br>Notes BastWrite.All                                                                                                    | entaires ? entaires ?  | ations demandées.<br>a elles reçuivern des autorisations de la part des duissat<br>t comprendre toutes les autorisations dont l'application<br>intement d'administrateur pour educ-valadon-limoges.f<br>cription<br>d all app catalogs<br>lage app permission grants and app role assignments<br>ir un accès total à des calendriers utilisateur<br>d the names and descriptions of channels<br>les données de l'annuaire<br>éder en lecture et en écriture à l'affichage des utilisat…<br>ir un accès total à tous les fichiers accessibles à l'utili<br>éder en lecture et en écriture à tous les groupes<br>les paramètres de boîte aux lettres utilisateur<br>les appartenances masquées<br>éder en lecture et en écriture à tous les groupes                                                                                                    | eursyaummistrateurs uams<br>na besoin. En savoir plus s<br>r<br>Consentement de l' :<br>Non<br>Oui<br>Oui<br>Oui<br>Oui<br>Oui<br>Oui<br>Oui<br>Oui<br>Non<br>Oui<br>Oui<br>Oui                                                                                                    | C EDUC-VALADON-LIMOGESS  EDUC-VALADON-LIMOGESS  EDUC-VALADON-LIMOGESS  EUR les autorisations et le  Statut  Accordé pour educ-vala, Accordé pour educ-vala, Accordé pour educ | ····                                   |
| Microsoft Azure P Rech  Accueil > educ-valadon-limoges.fr   In  LtiMoodle   API aut  P Rechercher « Vue d'ensemble Démarrage rapide Assistant Intégration Sérer Personnalisation et propriétés Authentification Certificats & secrets Configuration du jeton API autorisées Exposer une API Rôles d'application Propriétaires Rôles et administrateurs Mainfeste Support + dépannage Résolution des problèmes Nouvelle demande de support                                                                                                    | ercher dans les ressources, services et do<br>scriptions d'applications > LtiMoodle<br>torisées *<br>C Actualiser R Des comme<br>Consentement administrateur de<br>Les appreations onn autorisers a app<br>consentement. La liste des autorisatic<br>consentement. La liste des autorisatic<br>consentement. La liste des autorisatic<br>API / noms des autorisation<br>API / noms des autorisation<br>API / noms des autorisations<br>Microsoft Graph (16)<br>AppCatalog.Read.All<br>Directory.Read.All<br>Directory.ReadWrite<br>Files.ReadWrite.All<br>EduRoster.ReadWrite.All<br>Group.ReadWrite.All<br>MailboxSettings.Read<br>Member.Read.Hidden<br>Notes.ReadWrite.All<br>Sites.Read.All                                                                                                    | entaires ? entaires ? entaires ? entaires ? entaires ? entaires ? entaires ? entaires autoris perer ues Arr quant ons configurées doi Accorder un conser Type Desc Déléguée Reac Déléguée Avoi Déléguée Avoi Déléguée Accé Déléguée Accé Déléguée Lire Déléguée Lire                                                                                                    | ations demandées.<br>ations demandées.<br>ations demandées.<br>ations demandées.<br>ations demandées.<br>ations demandées.<br>ations demandées.<br>ations demandées.<br>ations demandées.<br>ations demandées.<br>ations de la part des utilisations<br>ations demandées les autorisations de la part des utilisations<br>ations demandées.<br>ations de la autorisations de la part des utilisations<br>ations de manées and app role assignments<br>ations of channels<br>ations de l'annuaire<br>ation electure et en écriture à l'affichage des utilisat<br>ation accès total à tous les fichiers accessibles à l'utili<br>ation accès total à tous les fichiers accessibles à l'utili<br>ation accès total à tous les fichiers accessibles accessibles accessibles accessibles accessibles accessibles accessibles accessibles accessibles accessibles accessibles accessibles accessibles accessibles accessibles accessibles accessibles accessibles a                                                                                                    | edits/administrateurs dans<br>na besoin. En savoir plus s<br>r<br>Consentement de l' :<br>Non<br>Oui<br>Oui<br>Oui<br>Oui<br>Oui<br>Oui<br>Oui<br>Oui<br>Oui<br>Oui                                                                                                    | C EDUC-VALADON-LIMOGESS  EDUC-VALADON-LIMOGESS EDUC-VALADON-LIMOGESS  EDUC-VALADON-LIMOGESS  EDUC-VALADON-LIMOGESS  EDUC-VALADON-LIMOGESS EDUC-VALADON-LIMOGESS EDUC-VALADON-LIMOCHSS EDUC-VALADON-LIMOL EDUC-VALADON-LIMOL EDUC-VALADON EDUC-VALAD | ··· da.                                |
| Microsoft Azure P Rech  Accueil > educ-valadon-limoges.fr   In  LtiMoodle   API aut  Rechercher   Rechercher  Vue d'ensemble  Démarrage rapide  Vue d'ensemble  Démarrage rapide  Assistant Intégration  Serer  Personnalisation et propriétés  Authentification  Certificats & secrets  Configuration du jeton  API autorisée  Exposer une API  Rôles d'application  Propriétaires  Rôles et administrateurs  Mainfeste  Support + dépannage    Résolution des problèmes   Nouvelle demande de support                                                                                                    | ercher dans les ressources, services et do<br>scriptions d'applications > LtiMoodle<br>torisées *<br>C Actualiser   R Des comme<br>Consentement administrateur do<br>Les applications som autonsees a pui<br>consentement. La liste des autorisatio<br>consentement<br>Apjouter une autorisation / .<br>API / noms des autorisations<br>Microsoft Graph (16)<br>AppCatalog.Read.All<br>AppRoleAssignment.ReadWrite<br>Channel.ReadBasic.All<br>Directory.Read.All<br>Directory.Read.All<br>Directory.Read.Write.All<br>EduRoster.ReadWrite.All<br>Group.ReadWrite.All<br>MailboxSettings.Read<br>Member.Read.Hidden<br>Notes.ReadWrite.All<br>Sites.Read.All<br>Team.Create                                                                                                    | entaires ?  entaires ?  entaires ?  entaires ?  entaires ?  perer des API quantons perer des API quantons configurées doir  Accorder un conser Type Desc Déléguée Reac Déléguée Reac Déléguée Reac Déléguée Accé Déléguée Accé Déléguée Lire Déléguée Lire Déléguée Lire Déléguée Lire Déléguée Lire Déléguée Lire Déléguée Lire Déléguée Lire Déléguée Lire Déléguée Lire Déléguée Lire Déléguée Creac Déléguée Creac Délé | ations demandées.<br>Denes reçoivent des autorisations de la part des dunsat<br>t comprendre toutes les autorisations dont l'application<br>ntement d'administrateur pour educ-valadon-limoges,f<br>cription<br>d all app catalogs<br>lage app permission grants and app role assignments<br>ir un accès total à des calendriers utilisateur<br>d the names and descriptions of channels<br>les données de l'annuaire<br>éder en lecture et en écriture à l'affichage des utilisat<br>ir un accès total à tous les fichiers accessibles à l'utili<br>éder en lecture et en écriture à tous les groupes<br>les paramètres de boite aux lettres utilisateur<br>les appartenances masquées<br>éder en lecture et en écriture à tous les blocs-notes<br>des éléments dans toutes les collections de sites<br>te teams                                                                                                    | Image: Consentement de l'       r       Consentement de l'       Non       Oui       Non       Oui       Oui       Oui       Oui       Oui       Oui       Oui       Oui       Oui       Oui       Oui       Oui       Oui       Oui       Non       Oui       Non       Oui       Non       Oui       Non       Oui       Non       Oui       Non       Non       Non       Non       Non | C EDUC-VALADON-LIMOGESS  EDUC-VALADON-LIMOGESS  EDUC-VALADON-LIMOGESS  EUR LES AUTORISATIONS et LE  Statut  Accordé pour educ-vala,,, Accordé pour educ-vala,,,, Accordé pour educ-vala,,,, Accordé pour educ-vala,,,,, Accordé pour educ-vala,,,,,,,,,,,,,,,,,,,,,,,,,,,,,,,,,,,                                                                                                    | ···· · · · · · · · · · · · · · · · · · |
| Microsoft Azure P Rech<br>Accueil > educ-valadon-limoges.fr   In<br>LtiMoodle   API aut<br>chiMoodle   API aut<br>chimode   API aut<br>chimode   API aut<br>chimode   API aut<br>chimode   API aut<br>chimode   API aut<br>chimode   API aut<br>chimode   API aut<br>certificats & secrets<br>configuration du jeton<br>API autorisées<br>API autorisées<br>Rôles d'application<br>Propriétaires<br>Rôles et administrateurs<br>Manifeste<br>Support + dépannage<br>Résolution des problèmes<br>Nouvelle demande de support                                                                                                    | ercher dans les ressources, services et do<br>scriptions d'applications > LtiMoodle<br>torisées *<br>C Actualiser   R Des comme<br>Consentement administrateur de<br>Les applications som autorisees a app<br>consentement. La liste des autorisation<br>consentement. La liste des autorisation<br>API / noms des autorisation<br>API / noms des autorisations<br>Microsoft Graph (16)<br>AppCatalog.Read.All<br>AppRoleAssignment.ReadWrite<br>Calendars.ReadWrite<br>Channel.ReadBasic.All<br>Directory.Read.All<br>Directory.Read.All<br>EduRoster.ReadWrite.All<br>Group.ReadWrite.All<br>Group.ReadWrite.All<br>MailboxSettings.Read<br>Member.Read.Hidden<br>Notes.ReadWrite.All<br>Sites.Read.All<br>Team.Create<br>User.Read                                                                                                    | entaires ?  entaires ?  entaires ?  entaires ?  perer des APT quantoris perer des APT quantoris perer  | ations demandées.<br>Penes reçuivent des autorisations de la part des dunsat<br>t comprendre toutes les autorisations dont l'application<br>ntement d'administrateur pour educ-valadon-limoges.f<br>cription<br>d all app catalogs<br>lage app permission grants and app role assignments<br>ir un accès total à des calendriers utilisateur<br>d the names and descriptions of channels<br>les données de l'annuaire<br>éder en lecture et en écriture à l'affichage des utilisat<br>ir un accès total à tous les fichiers accessibles à l'utili<br>éder en lecture et en écriture à tous les groupes<br>les paramètres de boîte aux lettres utilisateur<br>les appartenances masquées<br>éder en lecture et en écriture à tous les blocs-notes<br>des éléments dans toutes les collections de sites<br>te teams<br>ver la connexion et lire le profil utilisateur                                                                                                    | Image: Constant instructeurs uterity       r       Consentement de l'       Non       Oui       Non       Oui       Oui       Oui       Oui       Oui       Oui       Oui       Oui       Oui       Oui       Oui       Non       Oui       Non       Oui       Non       Oui       Non       Non       Non       Non       Non       Non       Non       Non       Non       Non          | C EDUC-VALADON-UMOGES  EDUC-VALADON-UMOGES EDUC-VALADON-UMOGES EDUC-VALADON-UMOGES  EDUC-VALADON-UMOGES EDUC-VALADON-UMOGES EDUC-VALADON EDUC-VALADON EDUC-VALADON EDUC-VALADON EDUC-VALADON EDUC-VALADON EDUC-VALADON EDUC-VALADON EDUC-VALADON EDUC-VALADON EDUC-VALADON EDUC-VALADON EDUC-VALADON EDUC-VALADON EDUC-VALADON EDUC-VALADON EDUC-VALADON EDUC-VALADON EDUC-VALADON EDUC-VALADON EDUC-VALADON EDUC-VALADON EDUC-VALADON EDUC-VALADO |                                        |

Pour en savoir plus : https://docs.moodle.org/310/en/Microsoft\_365#Enable\_the\_OpenID\_Connect\_Authentication\_Plugin

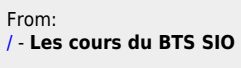

Permanent link: /doku.php/dev/moodle/lti/installlti

Last update: 2022/12/04 14:55

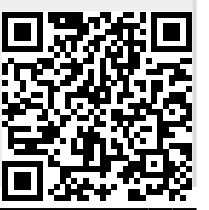

1